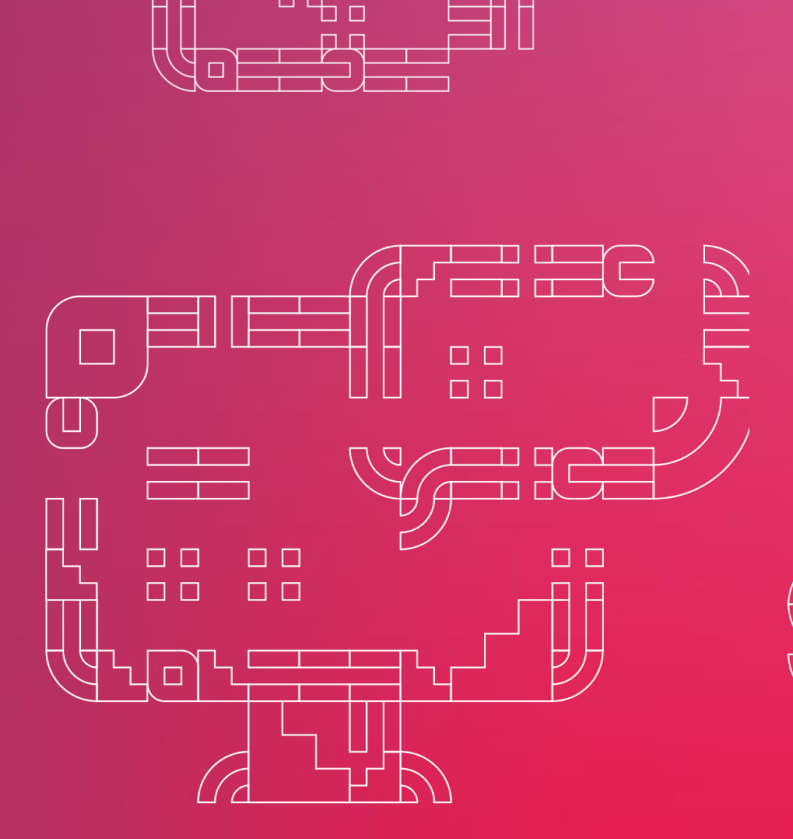

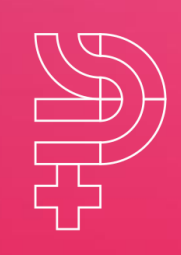

Инструкция по проверке подписи установочного файла для настройки Интернет-банка

> Июль 2023

Руководство пользователя

Faktura.ru

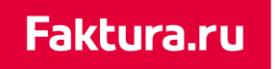

### Содержание

| ٦. | Введение               |                |
|----|------------------------|----------------|
| 2. | Проверка подписи файла | на Windows OS3 |
| 3. | Проверка подписи файла | на Mac OS6     |

### 1. Введение

В качестве дополнительной защиты от фишинга вы можете проверить подпись установочного файла InternetBankSetupWindows.exe (для Windows OS) или InternetBankSetup.dmg (для MacOS). Для проверки подлинности достаточно посмотреть на наличие цифровой подписи у загруженного установочного файла. Для этого:

Faktura.ru

digi+al bank:ng ecosyst=m Проверка подписи файла на Windows OS

## 2. Проверка подписи файла на Windows OS

Найдите загруженный установочный файл
 InternetBankSetupWindows.exe на вашем компьютере, нажмите на него правой кнопкой мыши и выберите пункт «Свойства».

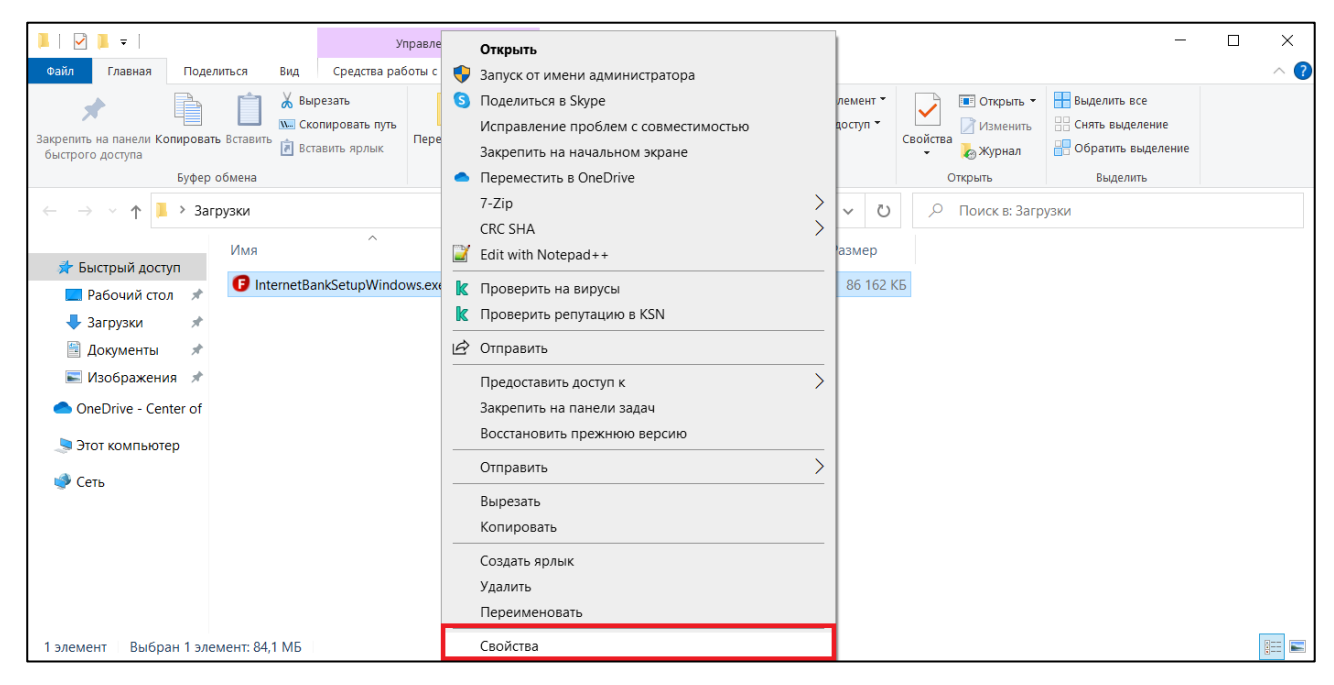

2. Откроется окно со свойствами файла. В этом окне перейдите на вкладку «Цифровые подписи».

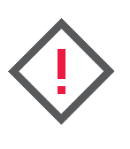

Внимание! Если в окне «Свойства» нет вкладки «Цифровые подписи», то цифровая подпись нарушена. В таком случае устанавливать программу не рекомендуется.

3. В блоке «Список подписей» нажмите «Center of Financial Technologies» и нажмите кнопку «Сведения».

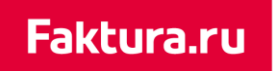

#### digi+al bank:ng ecosyst=m

Проверка подписи файла на Windows OS

| Общие<br>Список подписей<br>Имя подпис<br>CJSC CENTE    | Совмест<br>1<br>Алгоритм в | имость        | Цифровые подписи |
|---------------------------------------------------------|----------------------------|---------------|------------------|
| писок подписей<br>Имя подпис<br><mark>CJSC CENTE</mark> | Алгоритм в                 | Отметка време |                  |
| Имя подпис<br>CJSC CENTE                                | Алгоритм в                 | Отметка време |                  |
| CJSC CENTE                                              | eho1                       |               |                  |
|                                                         | alla I                     | Нет данных    |                  |
|                                                         |                            |               |                  |
|                                                         |                            |               |                  |
|                                                         |                            |               |                  |
|                                                         |                            |               | Сведения         |
|                                                         |                            |               |                  |
|                                                         |                            |               |                  |
|                                                         |                            |               |                  |
|                                                         |                            |               |                  |
|                                                         |                            |               |                  |
|                                                         |                            |               |                  |
|                                                         |                            |               |                  |
|                                                         |                            |               |                  |
|                                                         |                            |               |                  |
|                                                         |                            |               |                  |
|                                                         |                            |               |                  |

4. Откроется окно «Цифровой состав данных». В этом окне на вкладке «Общие» убедитесь, что цифровая подпись действительна.

| Состав цифровой подписи                                            | ?       | × |  |  |  |  |  |
|--------------------------------------------------------------------|---------|---|--|--|--|--|--|
| Общие Дополнительно                                                |         |   |  |  |  |  |  |
| Сведения о цифровой подписи<br>Эта цифровая подпись действительна. |         |   |  |  |  |  |  |
| Информация о подписавшем                                           |         |   |  |  |  |  |  |
| Имя: CJSC CENTER FOR DIGITAL CERTIFICATES                          |         |   |  |  |  |  |  |
| Электронная почта:                                                 |         |   |  |  |  |  |  |
| Время подписания: Нет данных                                       |         |   |  |  |  |  |  |
| Просмотр серт                                                      | ификата |   |  |  |  |  |  |
| Подписи других сторон                                              |         |   |  |  |  |  |  |
| Имя подписа Электронная Отметка времени                            |         |   |  |  |  |  |  |
|                                                                    |         |   |  |  |  |  |  |
| Сведен                                                             | ИЯ      |   |  |  |  |  |  |
|                                                                    |         |   |  |  |  |  |  |
|                                                                    | 0       | К |  |  |  |  |  |

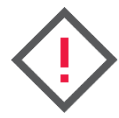

Если подпись недействительна, то содержимое программы было изменено после публикации злоумышленниками. В таком случае программу устанавливать не рекомендуется. 5. Для просмотра срока действия сертификата в окне «Состав цифровой подписи» нажмите кнопку «Просмотр сертификата».

Сертификат цифровой подписи компании «Центр Финансовых Технологий» («Center of Financial Technologies»), которым был подписан установочный файл, действителен в течение одного года с момента подписи. Срок действия сертификата может истечь, но при этом подпись будет считаться действительной, если она была установлена, когда сертификат ещё действовал.

| 🐖 Сертификат                                                                                 | × |  |  |  |  |
|----------------------------------------------------------------------------------------------|---|--|--|--|--|
| Общие Состав Путь сертификации                                                               |   |  |  |  |  |
| Сведения о сертификате                                                                       | - |  |  |  |  |
| Этот сертификат предназначается для:<br>• Подтверждает, что программное обеспечение получено |   |  |  |  |  |
|                                                                                              |   |  |  |  |  |
| Кому выдан: CJSC CENTER FOR DIGITAL CERTIFICATES                                             |   |  |  |  |  |
| Кем выдан: GlobalSign GCC R45 EV CodeSigning CA 2020                                         |   |  |  |  |  |
| <b>Действителен с</b> 13.04.2023 по 27.05.2025                                               |   |  |  |  |  |
|                                                                                              |   |  |  |  |  |
| Установить сертификат Заявление поставщика                                                   | ] |  |  |  |  |
|                                                                                              |   |  |  |  |  |
| ок                                                                                           |   |  |  |  |  |

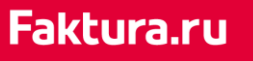

digi+al bank:ng ecosyst=m Проверка подписи файла на Mac OS

# 3. Проверка подписи файла на Mac OS

 Найдите загруженный установочный файл InternetBankSetup.dmg на вашем Мас и дважды щёлкните его. В открывшемся окне также дважды щёлкните файл <sup>6</sup> InternetBankSetup.pkg, чтобы запустить программу установки.

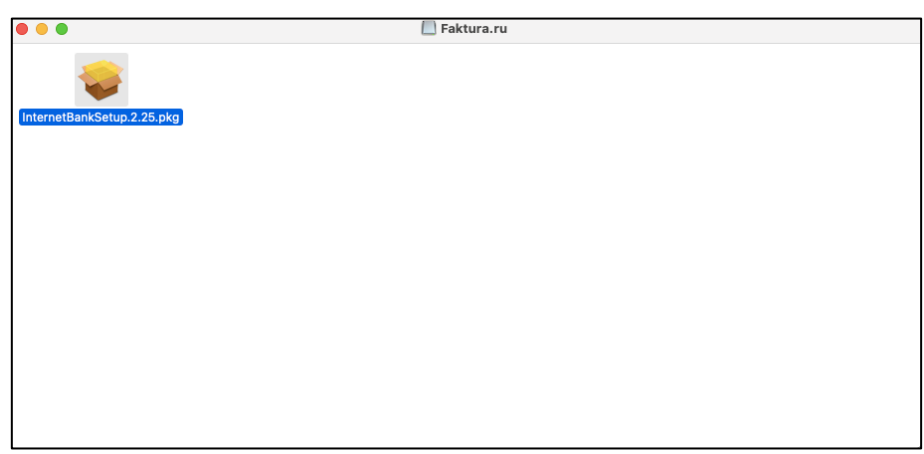

2. Откроется окно установки программы. Нажмите значок с замком или сертификатом в верхнем правом углу окна установки программы.

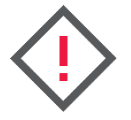

Внимание! Если такого значка нет, то пакет не имеет подписи. В таком случае устанавливать программу не рекомендуется.

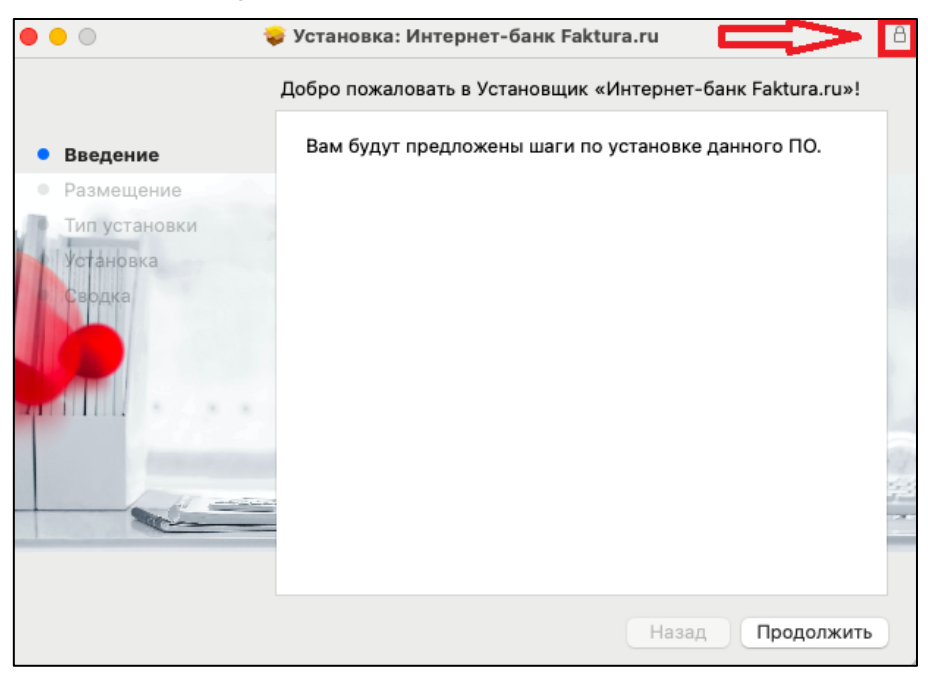

### Faktura.ru

#### digi+al bank:ng ecosyst=m

Проверка подписи файла на Mac OS

3. Раскроется меню с информацией о подписи файла. Надёжный и рабочий сертификат отмечен значком ✓ и подписью «Сертификат действителен».

Чтобы просмотреть более подробные сведения о сертификате, нажмите «Подробнее». В поле «Общее имя» должно быть значение «Developer ID Installer: JSC "Center of Financial Technologies"», а в поле «Организация» указано «JSC "Center of Financial Technologies"».

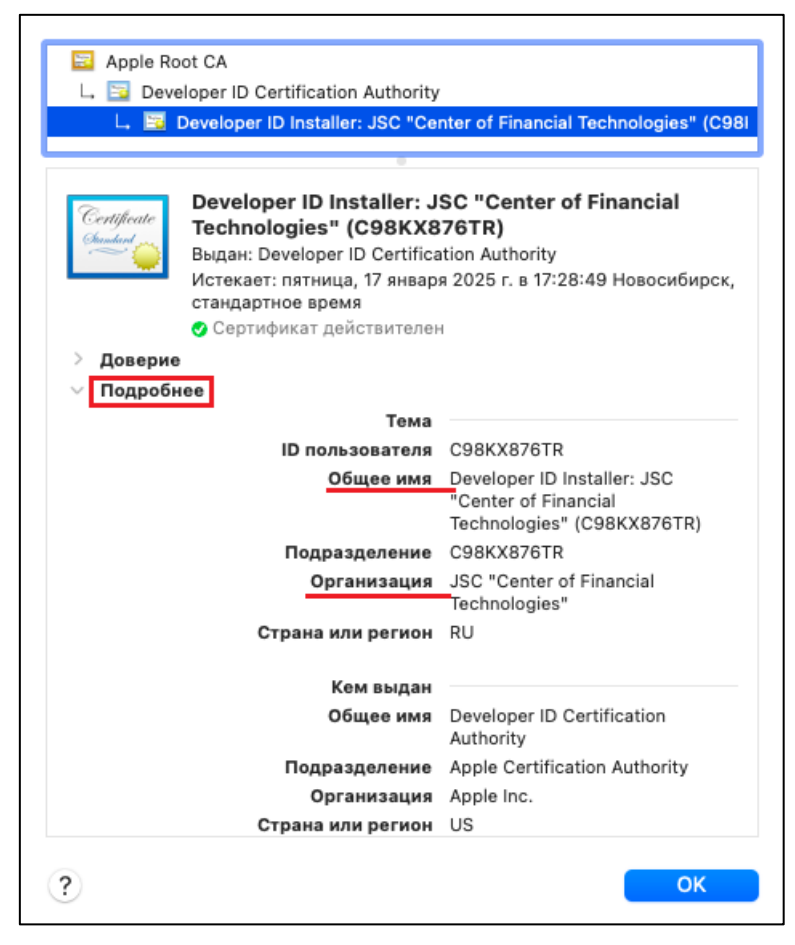

4. Нажмите «ОК» и продолжите установку.